## **Table of Contents**

| Overview of F        | Form Format                                                                          | 1        |
|----------------------|--------------------------------------------------------------------------------------|----------|
| Person Admir         | nistration Requirements                                                              | 2        |
| Customer Info        | ormation Heading                                                                     | 3        |
| Functional As        | sessment Instrument For Frail Elderly (FE) Waiver                                    | 4        |
| Custon               | ner Navigation Tab – Main                                                            | 5        |
| Custon               | ner Navigation Tab – File Upload & Additional Notes                                  | 7        |
| Custon               | ner Navigation Tab – Demographics                                                    | 9        |
| Functio              | onal Assessment Navigation Tab – Cognition Deficits                                  | . 10     |
| Functio              | onal Assessment Navigation Tab – ADL                                                 | . 11     |
| Functio              | onal Assessment Navigation Tab – IADL                                                | . 12     |
| Functio              | onal Assessment Navigation Tab – Continence                                          | . 13     |
| Functio              | onal Assessment Navigation Tab – Risks                                               | . 14     |
| <b>Functional As</b> | sessment Instrument For_Physically Disabled (PD) Waiver                              | .15      |
| Custon               | ner Navigation Tab – Main                                                            | . 16     |
| Custon               | ner Navigation Tab – File Upload & Additional Notes                                  | . 18     |
| Custon               | ner Navigation Tab – Demographics                                                    | . 20     |
| Functio              | onal Assessment Navigation Tab – Cognition Deficits                                  | . 21     |
| Functio              | onal Assessment Navigation Tab – ADL                                                 | . 22     |
| Functio              | onal Assessment Navigation Tab – IADL                                                | . 23     |
| Functio              | onal Assessment Navigation Tab – Continence                                          | . 24     |
| Functio              | onal Assessment Navigation Tab – Risks                                               | . 25     |
| <b>Functional As</b> | sessment Instrument For Traumatic Brain Injury (TBI) Waiver                          | .26      |
| Custon               | ner Navigation Tab – Main                                                            | . 27     |
| Custon               | ner Navigation Tab – File Upload & Additional Notes                                  | . 29     |
| Custon               | ner Navigation Tab – Demographics                                                    | . 31     |
| Functio              | onal Assessment Navigation Tab – Cognition Deficits                                  | . 32     |
| Functio              | onal Assessment Navigation Tab – ADL                                                 | . 33     |
| Functio              | onal Assessment Navigation Tab – IADL                                                | . 34     |
| Functio              | onal Assessment Navigation Tab – Continence                                          | . 35     |
| Functio              | onal Assessment Navigation Tab – Risks                                               | . 36     |
| Approving (Co        | omplete) the Form                                                                    | .38      |
| Print View           |                                                                                      | .39      |
|                      |                                                                                      |          |
| Important            | The required fields referenced in this chapter refer to system-required fields. Thes | e        |
|                      | fields are required in order for the form to be saved in approved status.            |          |
|                      | The information that is required due to policy may be different from those that are  | <u>.</u> |
|                      | system required.                                                                     |          |

#### **Overview of Form Format**

Introduction The Functional Assessment Instrument (FAI) has three divisions which represent the three HCBS waivers, Frail Elderly (FE), Physically Disabled (PD) and Traumatic Brain Injury (TBI), which the FAI is performed.

KAMIS follows the paper form in the following way:

Page 1: Same for all waivers. The information is located within KAMIS Person Administration and on the Customer navigation tab of the FAI.

Page 2, Page 2a and Page 2b: Different pages for each waiver. Within KAMIS, selecting the Waiver Type on the Customer – Main navigation tab will display the corresponding fields for the specified waiver.

## Person Administration Requirements

| Introduction           | According to each form, certain fields are required within the Person Administration.                                                                                                    |
|------------------------|----------------------------------------------------------------------------------------------------|
| Required<br>Fields for | Personal Admin Tab / Name Secondary Tab:                                                                                                    |
| Approved               | NAME (first) (middle) (last) – Customer Legal Name                                                                                                    |
| Form Status            | Date of Birth                                                                                                    |
|                        | SSN                                                                                                    |
|                        | Marital Status                                                                                                    |
|                        | Gender                                                                                                    |
|                        | Veteran                                                                                                    |
|                        | Spouse of Veteran                                                                                                    |
|                        | Receive Veteran Benefits                                                                                                    |
|                        | Ethnicity                                                                                                    |
|                        | Race                                                                                                    |
|                        | <i>Speaks</i> – Defaults to English                                                                                                    |
|                        | <b>Reads</b> – Defaults to English                                                                                                    |
|                        | Understands Only – Defaults to English                                                                                                    |
|                        | Address Details Tab:                                                                                                    |
|                        | Needs to have the Address Type of <b>Residence</b><br>Street                                                                                                    |
|                        | City                                                                                                    |
|                        | <i>County</i> – If out of state – use County "ZZ"                                                                                                    |
|                        | State – If out of country – use State "ZZ"                                                                                                    |
|                        | Zip                                                                                                    |
|                        | <b>Residence</b> – Rural or Urban                                                                                                    |
| Saving Form            | <b>Each navigational tab (page) must be saved before advancing to the next tab.</b><br>Once the save is successful the page will automatically forward to the next<br>navigational level tab. |

### **Customer Information Heading**

**Introduction** The customer heading displays certain information regarding the customer.

Indicates the Primary ADRC organization, and any customer shares (secondary) to other organizations.

KAMIS ID: 30000705 Name: PERSON, PEARL Organization: Primary 6 Customer Status: ACTIVE (Not on WL) Assessment Nbr. 30001563 more...

KAMIS ID: 30000705 Name: PERSON, PEARL Organization: Primary 6 Customer Status: ACTIVE Waiting List Detail 21 Assessment Nbr. 30001563 more...

Clicking on the link will access the Waiting List Detail page

Click on the "more..." link to view the current demographic information of the customer.

 KAMIS ID: 30000705
 Name: PERSON, PEARL
 Organization: Primary 6
 Customer Status: ACTIVE
 Waiting List Detail 21
 Assessment Nbr: 30001563
 more..

 DOB
 Gender FEMALE
 SSN 258-95-1357
 Medicaid Nbr
 Location URBAN
 TOPEKA, KS 66601 Location URBAN
 Location URBAN
 Home Phone 785-556-666
 Work Phone 785-566-4444 Cell Phone 785-999-8888
 Ethnicity NOT HISPANIC OR LATINO Race NATIVE HAWIAN OR OTHER PACIFIC ISLANDER
 Customer Status: ACTIVE
 Waiting List Detail 21
 Assessment Nbr: 30001563
 more..

FAI - Functional Assessment Instrument

# Functional Assessment Instrument For Frail Elderly (FE) Waiver

## **Customer Navigation Tab – Main**

**Requirement** Add or update all customer and associate information before you begin.

| Form Reference | Page 1 of the Functional Assessment Instrument (FAI) form. |
|----------------|------------------------------------------------------------|
|----------------|------------------------------------------------------------|

| Main<br>Secondary<br>Navigational<br>Tab | FAI - Functional Assessment Instrument         1 Customer 201       2 Functional<br>Assessment 209       Print<br>View         Main 201       Demographics 202 |  |  |  |  |  |  |  |
|------------------------------------------|----------------------------------------------------------------------------------------------------|--|--|--|--|--|--|--|
|                                          | * Waiver Type Select Type 👻                                                                                                    |  |  |  |  |  |  |  |
|                                          | * Form Status WORK IN PROGRESS                                                                                                    |  |  |  |  |  |  |  |
|                                          | * Organization 6 - SOUTHWEST KANSAS AAA                                                                                                    |  |  |  |  |  |  |  |
|                                          | Assessor Search (Last, First) [enter]                                                                                                    |  |  |  |  |  |  |  |
|                                          | * Assessor - 🔻                                                                                                    |  |  |  |  |  |  |  |
|                                          | Assessor Phone                                                                                                    |  |  |  |  |  |  |  |
|                                          | * Assessment Date                                                                                                    |  |  |  |  |  |  |  |
|                                          | Reg Disaster Red Flag                                                                                                    |  |  |  |  |  |  |  |
|                                          | Electric                                                                                                    |  |  |  |  |  |  |  |
|                                          | Physical Impairment                                                                                                    |  |  |  |  |  |  |  |
|                                          | Medication Assist                                                                                                    |  |  |  |  |  |  |  |
|                                          | Cognitive/MH issues 📃                                                                                                    |  |  |  |  |  |  |  |
|                                          | No Informal Support 📃                                                                                                    |  |  |  |  |  |  |  |
|                                          | None                                                                                                    |  |  |  |  |  |  |  |
|                                          | Save                                                                                                    |  |  |  |  |  |  |  |

RequiredAll fields displayed on this page are required in order to save the assessment asFieldswork in progress.

Selecting the appropriate Waiver type will display the corresponding fields for the specified waiver.

#### **Customer Navigation Tab – Main (Continued)**

AssessmentFAI requires entry of the date and time the assessment was done. This requirementDateis due to any waiting list for services that may be in force.

The format is MM/DD/YYYY for the date and the 24 hour clock format for the time.

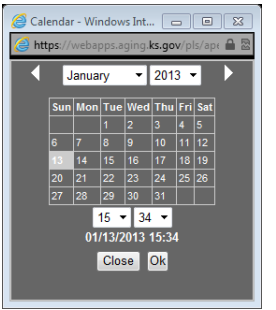

Click on the calendar icon next to the field to display the calendar/time.

Click on the date in the calendar and select the time using the drop down fields.

Click on OK. The entry will be displayed in the field.

Form Status The form status will automatically be placed in Work in Progress status which will be uneditable until the form is saved. Once the form data entry is completed, then switch the Form Status field will be active.

AssessorTo select an assessor, type in the full or partial name and press the enter key. ASelectionsearch will be performed and a listing will be displayed. Click on the appropriate<br/>Assessors Name to select.

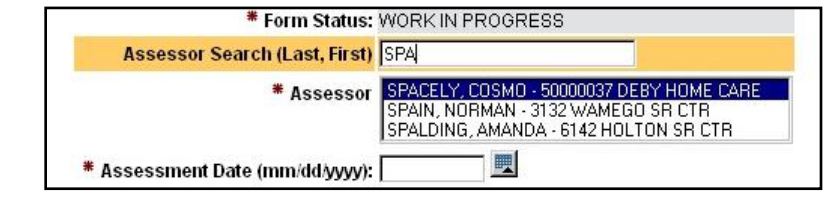

### **Customer Navigation Tab – File Upload & Additional Notes**

**Introduction** Once the FAI is created by saving the Customer – Main page, two additional regions will be displayed.

Attachments and File Upload(0) (Use to attach a document (JPEG, PDF, ...) to this assessment.)

| Additional Notes |                            |         |        |                             |  |  |  |
|------------------|----------------------------|---------|--------|-----------------------------|--|--|--|
|                  | Display Only Un-Read Notes | 🖲 Yes 🔇 | 🔊 No ( | Post Additional Information |  |  |  |
|                  |                            |         |        |                             |  |  |  |

Click on the blue link and a separate window will display. Follow the instruction on this page to upload documents associated with this Customers FAI.

| Steps to Upload a File:<br>Browse to the file location by clicking on the "Browse" button<br>Type a unique name in the "File Name" field for easy identification.<br>Click the "Upload or Delete File" button.<br>Do not upload ".docx" or ".xlsx" files.<br>(Save "docx"/"xlxs" files as PDFs then upload the PDF file.) | To Delete a File:<br>Only the person who uploaded the file can delete the file<br>Click on the checkbox next to the file to be deleted.<br>Click on the "Upload or Delete File" button. |
|----------------------------------------------------------------------------------------------------|----------------------------------------------------------------------------------------------------|
| File size limited to 1mb!                                                                                                    | Browse                                                                                                    |
| File Name: Upload c                                                                                                    | or Delete File                                                                                                    |
| Attached / Uploaded Files                                                                                                    |                                                                                                    |
| Application: FAI Id: 30001563<br>name delete size source added by                                                                                                    |                                                                                                    |

Continued on next page

Attachments

and File Upload

### Customer Navigation Tab – File Upload & Additional Notes (Continued)

AdditionalTo enter additional notes regarding this Customers FAI that may happen after the<br/>assessment was completed and data entered.

#### Click on the Post Additional Information button.

|                           |                            | lation batton. |                             |   |
|---------------------------|----------------------------|----------------|-----------------------------|---|
| Additiona                 | al Notes                   |                |                             |   |
|                           | Display Only Un-Read Notes | ◉ Yes © No     | Post Additional Information |   |
| Enter the<br>Additional I | e information              |                |                             |   |
|                           |                            |                |                             | * |
|                           |                            |                |                             | * |
| 0 of 3                    | 000                        |                |                             |   |

#### Click on the Post New Entry button.

| Display Only Un Road Notos 🙆 Yoo 🦳 No  | Post Additional Information    |                        |
|----------------------------------------|--------------------------------|------------------------|
| Display Only On-Nead Notes @ Tes () No | 1 out / duilion an information |                        |
|                                        |                                |                        |
| This is an additional note.            |                                |                        |
|                                        |                                | 04/40/0040 00:50:00 01 |

The note will be displayed with the name of who posted the note and the organizaiton they are associated with along with the date and time.

#### **Customer Navigation Tab – Demographics**

| Form<br>Reference                               | Page 1 of the Functional Assessment Instrument (FAI) form                                                                                                    |
|-------------------------------------------------|----------------------------------------------------------------------------------------------------|
| Demographic<br>Secondary<br>Navigational<br>Tab | FAI - Functional Assessment Instrument; Frail Elderly         1 Customer 201       2 Functional<br>Assessment 200         Main 201       Demographics 202                                        |
|                                                 | Req       Income below poverty level?         Req       Does Customer live alone?         Does the customer have difficulty:         Expressing information content         Understanding others |
|                                                 | Social Security # 258-95-1357<br>Kamis ID 30000705<br>Req Medicaid Numberor Req Medicaid Eligibility Pending<br>Medicare Number                                                                  |
|                                                 | Save<br>Reg Indicates required for Approval                                                                                                    |

## RequiredAll fields displayed on this page are required in order to save the assessment asFieldsapproved.

**Note:** If the Medicaid Financial Eligibility is pending, either in filing or determination, select "Yes" in the Medicaid Eligibility Pending field. Payment for the FAI will be pending until the eligibility is determined. The customer will be listed on the Medicaid Pending workload. Payment will be released when one of the situations occur:

- 1. If determined eligible the Medicaid ID Number is entered.
- 2. If determined to be ineligible the date the eligibility was denied is entered.

| Functional /                                  | Assessment Navigation Tab – Cognition Deficits                                                                                                    |  |  |  |  |  |  |  |  |
|-----------------------------------------------|----------------------------------------------------------------------------------------------------|--|--|--|--|--|--|--|--|
| Form<br>Reference                             | Page 2 of the Functional Assessment Instrument (FAI) form<br>ence                                                                                                    |  |  |  |  |  |  |  |  |
| Cognition<br>Secondary<br>Navigational<br>Tab | FAI - Functional Assessment Instrument; Frail Elderly         1 Customer 201       2 Functional<br>Assessment 200       Print<br>View         Cognition/Deficits 209       ADL 205       IADL 208       Continence 210         Threshold Scoring Guide       Code 0 - no impairment<br>Code 1 - impairment with the tested area<br>Code 9 - unable to test       Coccultron |  |  |  |  |  |  |  |  |
|                                               | Cognition Code Mulitplier X Weight = Total                                                                                                    |  |  |  |  |  |  |  |  |
|                                               | Req Orientation (day of the week, month, year, President)                                                                                                    |  |  |  |  |  |  |  |  |
|                                               | Reg 3-word recall (pen, car, watch)                                                                                                    |  |  |  |  |  |  |  |  |
|                                               | Reg Spelling backward (table)                                                                                                    |  |  |  |  |  |  |  |  |
|                                               | Req Clock Draw (all #s, spacing of #s, hands at 11:10)                                                                                                    |  |  |  |  |  |  |  |  |
|                                               | Total Cognition Score 0                                                                                                    |  |  |  |  |  |  |  |  |
|                                               | Req Indicates required for Approval                                                                                                    |  |  |  |  |  |  |  |  |

Required All fields displayed on this page are required in order to save the assessment as Fields approved.

## **Functional Assessment Navigation Tab – ADL**

| Form<br>Reference                    | Page 2 of the Functional A                                                                                          | ssess                        | ment         | : Instr  | ume      | nt (F | AI) forr        | n   |  |
|--------------------------------------|----------------------------------------------------------------------------------------------------|------------------------------|--------------|----------|----------|-------|-----------------|-----|--|
| ADL Secondary<br>Navigational<br>Tab | FAI - Functional Assess         1 Customer 201         2 Function         Assessment         Cognition/Deficits 203 | ment<br>al<br>ent 209<br>205 | Prin<br>Viev |          | nt; Fr   | ail E | lderly<br>Risks | 207 |  |
|                                      | Functional Assessment                                                                                               | Instrum                      | ent - P      | D and F  | EThre    | shold | Guide           |     |  |
|                                      | Definition of Code for Assess                                                                                       | ments                        | Code         | Multip   | lier for | Thre  | shold Guid      | le  |  |
|                                      | Independent                                                                                                    |                              | 1            |          |          | 0     |                 | _   |  |
|                                      | Supervision Needed                                                                                                  |                              | 2            |          |          | 1     |                 | _   |  |
|                                      | Physical Assistance Needed                                                                                          |                              | 3            |          |          | 1     |                 | _   |  |
|                                      | Enter Oustemaria Salf Reference                                                                                     |                              | 4            | a Torr   | Coro     | Z     | hold Coori      |     |  |
|                                      | Reg Activities of Daily Living                                                                                      | Code                         | Mulit        | plier X  | Weigh    | nt =  | Total           |     |  |
|                                      | Bathing                                                                                                    | 0                            | 0            | Х        | 4        | =     | 0               |     |  |
|                                      | Dressing                                                                                                    | 0                            | 0            | X        | 3        | =     | 0               |     |  |
|                                      | Toileting                                                                                                    | 0                            | 0            | X        | 5        | =     | 0               |     |  |
|                                      | Transferring                                                                                                    | 0                            | 0            | X        | 5        | =     | 0               |     |  |
|                                      | Walking/Mobility                                                                                                    | 0                            | 0            | x        | 3        | =     | 0               |     |  |
|                                      | Eating                                                                                                    | 0                            | 0            | X        | 4        | =     | 0               |     |  |
| -                                    | Save<br>Reg Indicates required for App                                                                              | Sum                          | of ADL       | . Scores | 5 =      | 0     |                 |     |  |

# RequiredAll fields displayed on this page are required in order to save the assessment asFieldsapproved.

| Functiona | l Assessment | Navigation | Tab – IADL |
|-----------|--------------|------------|------------|
| Functiona | l Assessment | Navigation | Tab – IADL |

| Form<br>Reference                        | Page 2 of the Functional Asses                                                                                                | smer                   | nt Instrument       | (FAI) fo       | orm      |          |          |      |
|------------------------------------------|----------------------------------------------------------------------------------------------------|------------------------|---------------------|----------------|----------|----------|----------|------|
| IADL<br>Secondary<br>Navigational<br>Tab | FAI - Functional Assessment         1 Customer 201         2 Functional         Assessment 209         Cognition/Deficits 209 | Prin<br>Viev<br>ADL 20 | Continence 21       | Elderly        | 3 207    |          |          |      |
|                                          | Functional Assessment Instrum                                                                                                 | ent - P                | D and FE Threshold  | l Guide        |          |          |          |      |
|                                          | Definition of Code for Assessments                                                                                            | Code                   | Multiplier for Thre | shold Gu       | ide      |          |          |      |
|                                          | Independent                                                                                                    | 1                      | 0                   |                | _        |          |          |      |
|                                          | Supervision Needed                                                                                                    | 2                      | 1                   |                | _        |          |          |      |
|                                          | Linable to Perform                                                                                                    | 3                      | 1                   |                | _        |          |          |      |
|                                          | Enter Customer's Self-Performance Le                                                                                          | vellor                 |                     | bold Sco       | rina     |          |          |      |
|                                          | Reg Instrumental Activities of Daily L<br>Meal Prepar                                                                         | iving (<br>ation [     | Code Mulitplier )   | K Weigh<br>K 5 | t =<br>= | Total    |          |      |
|                                          | Money Manage                                                                                                    | ment (                 |                     | (4             | -        | 0        |          |      |
|                                          | Transport                                                                                                    | ation                  | <b>D</b> 0 <b>X</b> | (3             | =        | 0        |          |      |
|                                          | Use of Telep                                                                                                    | hone                   | D 0 >               | (3             | =        | 0        |          |      |
|                                          | Laundry/Housekee                                                                                                    | eping (                | 0 0                 | (3             | =        | 0        |          |      |
|                                          | Management of Medications, Treatm                                                                                             | ents (                 | 0 0                 | (5             | =        | 0        |          |      |
|                                          |                                                                                                    |                        | Sum of IADL         | . Scores       | = 0      | )        |          |      |
| -                                        | Reg Indicates required for Approval                                                                                           |                        |                     |                |          |          |          |      |
| Required<br>Fields                       | All fields displayed on this pag approved.                                                                                    | e are                  | required in o       | rder to        | save     | e the as | ssessmen | t as |

#### Form Page 2 of the Functional Assessment Instrument (FAI) form. Reference Continence FAI - Functional Assessment Instrument; Frail Elderly Secondary **2** Functional Print 1 Customer 201 Navigational View ssessment 209 Tab Cognition/Deficits 209 ADL 205 IADL 206 Continence 210 Risks 207 Reg Bladder/Bowel Continence 1 Continent Usually Continent Occasionally Incontinent Frequently Incontinent 2 Incontinent Continence Score 0 Save Reg Indicates required for Approval Required All fields displayed on this page are required in order to save the assessment as

Continued on next page

### **Functional Assessment Navigation Tab – Continence**

**Fields** 

approved.

## Functional Assessment Navigation Tab – Risks

| Form<br>Reference                         | Page 2a of the Functional Assessment Instrument (FAI) form                                                                                                    |
|-------------------------------------------|----------------------------------------------------------------------------------------------------|
| Risks<br>Secondary<br>Navigational<br>Tab | FAI - Functional Assessment Instrument; Frail Elderly         1 Customer 201       2 Functional Assessment 209         Cognition/Deficits 209       ADL 205       IADL 206       Continence 210         Risks 207                                       |
|                                           | RISKS: Current or Recent Problems (check all that apply)         Falls (Last 1 month ) (Last 6 months total ) 1X3 = 0         Req Neglect       Abuse and/or Exploitation By Others None 1X5 = 0         Req Informal Support - check approriate choice |
|                                           | Inadequate<br>No - there is no support 1 X 4 = 0<br>Behavior - check appropirate choice(s) if any difficulty                                                                                                    |
|                                           | Wandering       Socially Inappropirate/Disruptive       Decision Making/Judgment       1 X 5 = 0                                                                                                    |
|                                           | Sum of Continence and Risks Scores 0<br>Sum of Cognition/Deficits, ADL/IADL, and Continence/Risks Scores 0                                                                                                    |
|                                           | Reg Impairment<br>Impaired Vision © Yes © No                                                                                                    |
|                                           | Impaired Hearing  Yes  No Save Req Indicates required for Approval                                                                                                    |
| Required<br>Fields                        | All fields displayed on this page are required in order to save the assessment as approved.                                                                                                    |
| Hint                                      | Once the Save button is selected, the page will automatically forward to the Customer Primary Navigation Tab – Main Secondary Navigation Tab so that the form status can be changed from Work in Progress to Approved.                                  |

## Functional Assessment Instrument For Physically Disabled (PD) Waiver

## **Customer Navigation Tab – Main**

**Requirement** Add or update all customer and associate information before you begin.

| • |
|---|
|   |

| Main                      | FAI - Functional Assessment Instrument                                      |         |
|---------------------------|-----------------------------------------------------------------------------|---------|
| Secondary<br>Navigational | 1 Customer 201         2 Functional<br>Assessment 209         Print<br>View |         |
| Tab                       | Main 201 Demographics 202                                                   |         |
|                           | * Waiver Type Select Type 👻                                                 |         |
|                           | * Form Status WORK IN PROGRESS                                              |         |
|                           | * Organization 6 - SOUTHWEST KANSAS AAA                                     |         |
|                           | Assessor Search (Last, First)                                               | [enter] |
|                           | * Assessor 🔻                                                                |         |
|                           | Assessor Phone                                                              |         |
|                           | * Assessment Date                                                           |         |
|                           | Reg Disaster Red Flag                                                       |         |
|                           | Electric                                                                    |         |
|                           | Physical Impairment                                                         |         |
|                           | Medication Assist                                                           |         |
|                           | Cognitive/MH issues                                                         |         |
|                           | No Informal Support 📃                                                       |         |
|                           | None                                                                        |         |
|                           | Save                                                                        |         |
|                           |                                                                             |         |

RequiredAll fields displayed on this page are required in order to save the assessment asFieldswork in progress.

Selecting the appropriate Waiver type will display the corresponding fields for the specified waiver.

#### **Customer Navigation Tab – Main (Continued)**

AssessmentFAI requires entry of the date and time the assessment was done. This requirementDateis due to any waiting list for services that may be in force.

The format is MM/DD/YYYY for the date and the 24 hour clock format for the time.

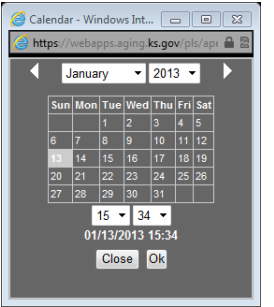

Click on the calendar icon next to the field to display the calendar/time.

Click on the date in the calendar and select the time using the drop down fields.

Click on OK. The entry will be displayed in the field.

Form Status The form status will automatically be placed in Work in Progress status which will be uneditable until the form is saved. Once the form data entry is completed, then switch the Form Status field will be active.

AssessorTo select an assessor, type in the full or partial name and press the enter key. ASelectionsearch will be performed and a listing will be displayed. Click on the appropriate<br/>Assessors Name to select.

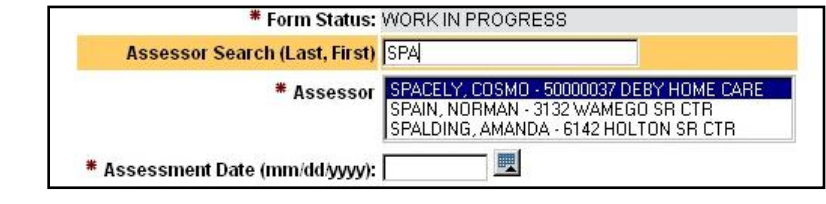

### **Customer Navigation Tab – File Upload & Additional Notes**

**Introduction** Once the FAI is created by saving the Customer – Main page, two additional regions will be displayed.

Attachments and File Upload(0) (Use to attach a document (JPEG, PDF, ...) to this assessment.)

| Additional | Notes                      |         |        |                             |  |
|------------|----------------------------|---------|--------|-----------------------------|--|
|            | Display Only Un-Read Notes | 🖲 Yes 🔇 | 🔊 No ( | Post Additional Information |  |
|            |                            |         |        |                             |  |

Click on the blue link and a separate window will display. Follow the instruction on this page to upload documents associated with this Customers FAI.

| Steps to Upload a File:<br>Browse to the file location by clicking on the "Browse" button<br>Type a unique name in the "File Name" field for easy identification.<br>Click the "Upload or Delete File" button.<br>Do not upload ".docx" or ".xlsx" files.<br>(Save "docx"/"xlxs" files as PDFs then upload the PDF file.) | To Delete a File:<br>Only the person who uploaded the file can delete the file<br>Click on the checkbox next to the file to be deleted.<br>Click on the "Upload or Delete File" button. |
|----------------------------------------------------------------------------------------------------|----------------------------------------------------------------------------------------------------|
| File size limited to 1mb!                                                                                                    | Browse                                                                                                    |
| File Name: Upload o                                                                                                    | or Delete File                                                                                                    |
| Attached / Uploaded Files                                                                                                    |                                                                                                    |
| Application: FAI Id: 30001563<br>name delete size source added by                                                                                                    |                                                                                                    |

Continued on next page

Attachments

and File Upload

### Customer Navigation Tab – File Upload & Additional Notes (Continued)

AdditionalTo enter additional notes regarding this Customers FAI that may happen after the<br/>assessment was completed and data entered.

#### Click on the Post Additional Information button.

|              |                            | atton batton. |                             |   |
|--------------|----------------------------|---------------|-----------------------------|---|
| Additional   | Notes                      |               |                             |   |
|              | Display Only Un-Read Notes | ම Yes ⊚ No    | Post Additional Information |   |
| Enter the    | information                |               |                             |   |
| Additional N | lotes                      |               |                             |   |
|              |                            |               |                             | * |

#### Click on the Post New Entry button.

Cancel Post New Entry

0 of 3000

A

| onal Notes                            |                                  |                        |
|---------------------------------------|----------------------------------|------------------------|
| Display Only Un-Read Notes 🔘 Yes 🔘 No | Post Additional Information      |                        |
|                                       |                                  |                        |
|                                       |                                  |                        |
| This is an additional note.           |                                  |                        |
|                                       |                                  |                        |
|                                       | from: DEBY ZIMMERMAN LISD 06 * 1 | 01/13/2013 03:58:22 PM |

The note will be displayed with the name of who posted the note and the organizaiton they are associated with along with the date and time.

#### **Customer Navigation Tab – Demographics**

| Form<br>Reference                               | Page 1 of the Functional Assessment Instrument (FAI) form                                                                                                    |
|-------------------------------------------------|----------------------------------------------------------------------------------------------------|
| Demographic<br>Secondary<br>Navigational<br>Tab | FAI - Functional Assessment Instrument; Physically Disabled         1 Customer 201       2 Functional<br>Assessment 200         Main 201       Demographics 202 |
|                                                 | Reg       Income below poverty level?       Yes         Reg       Does Customer live alone?       Yes         Does the customer have difficulty:                |
|                                                 | Expressing information content Understandable  Understanding others Understands                                                                                 |
|                                                 | Social Security # 258-95-1357<br>Kamis ID 30000705<br>Reg Medicaid Numberor Reg Medicaid Eligibility Pending Yes •<br>Medicare Number                           |
|                                                 | Save<br>Changed by STEVEHANSEN on 01/14/2013 09:35:39<br>Reg Indicates required for Approval                                                                    |

RequiredAll fields displayed on this page are required in order to save the assessment asFieldsapproved.

**Note:** If the Medicaid Financial Eligibility is pending, either in filing or determination, select "Yes" in the Medicaid Eligibility Pending field. Payment for the FAI will be pending until the eligibility is determined. The customer will be listed on the Medicaid Pending workload. Payment will be released when one of the situations occur:

- 3. If determined eligible the Medicaid ID Number is entered.
- 4. If determined to be ineligible the date the eligibility was denied is entered.

#### **Functional Assessment Navigation Tab – Cognition Deficits** Page 2 of the Functional Assessment Instrument (FAI) form Form Reference Cognition FAI - Functional Assessment Instrument; Physically Disabled (Not on WL) Secondary 1 Customer 201 Prin Navigational IADL 206 Continence 210 Risks 207 ADL 20 Tab Req Comatose/Memory Impairments Code Comatose, Persistent Vegetative State 🧕 Comatose/Memory Impairments Code Short-Term Memory 0 If impairment is shown in any area, the score is eight 0 No impairment 0 Long-Term Memory 0 Impairment 1 Memory/Recall 0 Total Cognition Score 0 (Save) Changed by DEBYZIMMERMAN on 01/13/2013 15:41:12 Reg Indicates required for Approval Required All fields displayed on this page are required in order to save the assessment as

Continued on next page

Fields

approved.

## **Functional Assessment Navigation Tab – ADL**

| Form<br>Reference                    | Page 2 of the Functional Asses                                                                                                    | ssm          | ient In                  | strui   | me           | nt (FAI) f   | orm  |         |     |  |
|--------------------------------------|----------------------------------------------------------------------------------------------------|--------------|--------------------------|---------|--------------|--------------|------|---------|-----|--|
| ADL Secondary<br>Navigational<br>Tab | FAI - Functional Assessment II         1 Customer 201       2 Functional Assessment 209         Cognition/Deficits 209       ADL 205       IA | Prin<br>Viev | ument;<br>t<br>v<br>Cont | : Phy   | / <b>SiC</b> | ally Disa    | bled | (Not on | WL) |  |
|                                      | Functional Assessment Instrume                                                                                                    | ent - P      | D and FE                 | Thres   | hold         | Guide        |      |         |     |  |
|                                      | Definition of Code for Assessments                                                                                                    | Code         | Multiplie                | r for T | hres         | shold Guide  |      |         |     |  |
|                                      | Independent                                                                                                    | 1            |                          |         | 0            |              |      |         |     |  |
|                                      | Supervision Needed                                                                                                    | 2            |                          |         | 1            |              |      |         |     |  |
|                                      | Physical Assistance Needed                                                                                                    | 3            |                          |         | 1            |              |      |         |     |  |
|                                      | Unable to Perform                                                                                                    | 4            |                          |         | 2            |              |      |         |     |  |
|                                      | Enter Customer's Self-Performance Leve                                                                                                    | el Lor       | ng-Term C                | are Th  | nresh        | hold Scoring |      |         |     |  |
|                                      | Reg Activities of Daily Living Code                                                                                                    | Mulit        | plier X W                | /eight  | =            | Total        |      |         |     |  |
|                                      | Bathing 🧕                                                                                                    | 0            | X                        | 4       | =            | 0            |      |         |     |  |
|                                      | Dressing 0                                                                                                    | 0            | х                        | 3       | =            | 0            |      |         |     |  |
|                                      | Toileting 0                                                                                                    | 0            | x                        | 5       | =            | 0            |      |         |     |  |
|                                      |                                                                                                    | 0            | x                        | 5       | =            | 0            |      |         |     |  |
|                                      | Walking/Mobility 0                                                                                                    | 0            |                          | 3       | =            |              |      |         |     |  |
|                                      | Eating 0                                                                                                    | 0            |                          | 4       | =            |              |      |         |     |  |
|                                      | Lating 0                                                                                                    | Ľ            |                          |         |              |              |      |         |     |  |
|                                      | Sum o                                                                                                    | of ADL       | Scores                   | = 0     | )            |              |      |         |     |  |
|                                      | Save                                                                                                    |              |                          |         |              |              |      |         |     |  |
|                                      | Changed by DEBYZIMMERMAN on 01/13                                                                                                    | 3/2013       | 3 15:42:08               | 3       |              |              |      |         |     |  |
|                                      | Reg Indicates required for A                                                                                                    | Appro        | val                      |         |              |              |      |         |     |  |
|                                      |                                                                                                    |              |                          |         |              |              |      |         |     |  |
| -                                    |                                                                                                    |              |                          |         |              |              |      |         |     |  |

RequiredAll fields displayed on this page are required in order to save the assessment asFieldsapproved.

|--|

| Form<br>Reference                        | Page 2 of the Functional Asses                                                                                                    | sme                               | nt Ir                  | strume                            | ent (      | (FAI) †                  | for  | m                |          |  |
|------------------------------------------|----------------------------------------------------------------------------------------------------|-----------------------------------|------------------------|-----------------------------------|------------|--------------------------|------|------------------|----------|--|
| IADL<br>Secondary<br>Navigational<br>Tab | FAI - Functional Assessment         1 Customer 201       2 Functional<br>Assessment 209         Cognition/Deficits 209       ADL 205         Functional Assessment Instrume         Definition of Code for Assessment Instrume | Prin<br>View<br>ADL 20<br>ent - P | ume<br>t<br>v<br>D and | nt; Phy<br>ontinence<br>FE Thresh | 210<br>210 | Illy Di<br>Risks<br>uide | 207  | bled (Not on WL) |          |  |
|                                          | Definition of Code for Assessments                                                                                                    | Code                              | Multi                  | plier for 11                      | nresn      | ola Gui                  | ae   |                  |          |  |
|                                          | Independent                                                                                                    | 1                                 |                        | (                                 | •          |                          | _    |                  |          |  |
|                                          | Supervision Needed                                                                                                    | 2                                 |                        |                                   | 1          |                          | _    |                  |          |  |
|                                          |                                                                                                    | 4                                 |                        |                                   | 2          |                          | -    |                  |          |  |
|                                          | Enter Customer's Self-Performance Lev                                                                                                    | ell or                            | i<br>na-Teri           | n Care Th                         | -<br>resho | ld Scor                  | ina  |                  |          |  |
|                                          | Reg Instrumental Activities of Daily Li                                                                                                    | ving (                            | Code                   | Mulitplie                         | erX<br>X   | Weight<br>5              | =    | Total            |          |  |
|                                          | Shon                                                                                                    | nina (                            |                        | 0                                 | x          | 3                        | =    |                  |          |  |
|                                          | Money Manager                                                                                                    | nent (                            | ,<br>,                 | 0                                 | x          | 4                        | =    |                  |          |  |
|                                          | Transport                                                                                                    | ation                             | )                      | 0                                 | x          | 3                        | =    |                  |          |  |
|                                          | Use of Teleph                                                                                                    | one                               | )                      | 0                                 | х          | 3                        | =    | 0                |          |  |
|                                          | Laundry/Housekee                                                                                                    | ping (                            | )                      | 0                                 | х          | 3                        | =    | 0                |          |  |
|                                          | Management of Medications, Treatm                                                                                                    | ents (                            | )                      | 0                                 | х          | 5                        | =    | 0                |          |  |
|                                          |                                                                                                    |                                   |                        | Sum of IA                         | DL S       | cores :                  | =    | 0                |          |  |
|                                          | Save<br>Changed by DEBYZIMMERMAN on 01/11<br>Reg Indicates required for                                                                                                    | 3/201:<br>Appro                   | 3 15:44<br>val         | :44                               |            |                          |      |                  |          |  |
| Required<br>Fields                       | All fields displayed on this pag approved.                                                                                                    | e are                             | e rec                  | uired i                           | n or       | der t                    | O Si | ave the assess   | sment as |  |

| Functional                                     | Assessment Navigation Tab – Continence                                                                                                    |   |
|------------------------------------------------|----------------------------------------------------------------------------------------------------|---|
| Form<br>Reference                              | Page 2 of the Functional Assessment Instrument (FAI) form.                                                                                                    |   |
| Continence<br>Secondary<br>Navigational<br>Tab | FAI - Functional Assessment Instrument; Physically Disabled (Not on WL)         1 Customer 201       2 Functional<br>Assessment 203       Print<br>View         Cognition/Deficits 209       ADL 205       IADL 208       Continence 210         Red       Bladder/Bowel Continence         Continent       Image: Continent         Usually Continent       Image: Continent         Occasionally Incontinent       Image: Continence Score 0         Save       Red         Indicates required for Approval |   |
| Required<br>Fields                             | All fields displayed on this page are required in order to save the assessment as approved.                                                                                                    | - |

## Functional Assessment Navigation Tab – Risks

| Form<br>Reference                         | Page 2a of the Functional Assessment Instrument (FAI) form                                                                                                    |
|-------------------------------------------|----------------------------------------------------------------------------------------------------|
| Risks<br>Secondary<br>Navigational<br>Tab | FAI - Functional Assessment Instrument; Physically Disabled         I Customer 20       2 Functional Assessment 200         View         CognitionDedicits 200       ADL 200         RISKS: Current or Recent Problems (check all that apply)         Fails (Last 1 month )       (Last 6 months total )         1 X3 = 0         Bog Neglect :       Abuse )         and/or Exploitation )       By Others )         No :       1 X5 = 0         Reg Informal Support - check appropriate choice       Yes - there is support )         Yes - there is no support )       1 X 4 = 0         Behavior - check appropriate Choice(S) if any difficulty       Wardening )         Socially Inappropriate Closuptive ()       Decision Making/Judgment )         Socially Inappropriate/Closuptive ()       Decision Making/Judgment )         Sum of Continence and Risks Scores (5)       Sum of Continence Risks Scores (6)         Reg Impairment       Impaired Hearing )       Yes ()         Impaired Hearing )       Yes ()       No         Risk of family break-up )       End stages of terminal illness )       No crisis exceptions ()         Victim of donnestic violence )       No crisis exceptions )       Sove)         Sove)       Sove)       Sove)       Sove) |
| Required<br>Fields                        | All fields displayed on this page are required in order to save the assessment as approved.                                                                                                    |
| Hint                                      | Once the Save button is selected, the page will automatically forward to the<br>Customer Primary Navigation Tab – Main Secondary Navigation Tab so that the form<br>status can be changed from Work in Progress to Approved.                                                                                                    |

# Functional Assessment Instrument For Traumatic Brain Injury (TBI) Waiver

## **Customer Navigation Tab – Main**

**Requirement** Add or update all customer and associate information before you begin.

| strument (FAI) form. |
|----------------------|
|                      |

| Main                      | FAI - Functional Assessment Instrument             |
|---------------------------|----------------------------------------------------|
| Secondary<br>Navigational | 1 Customer 201 2 Functional<br>Assessment 209 View |
| Tab                       | Main 201 Demographics 202                          |
|                           | * Waiver Type Select Type 👻                        |
|                           | * Form Status WORK IN PROGRESS                     |
|                           | * Organization 6 - SOUTHWEST KANSAS AAA            |
|                           | Assessor Search (Last, First) [enter]              |
|                           | * Assessor - 🔻                                     |
|                           | Assessor Phone                                     |
|                           | * Assessment Date                                  |
|                           | Reg Disaster Red Flag                              |
|                           | Electric                                           |
|                           | Physical Impairment                                |
|                           | Medication Assist                                  |
|                           | Cognitive/MH issues                                |
|                           | No Informal Support                                |
|                           | None                                               |
|                           | Save                                               |
|                           |                                                    |

RequiredAll fields displayed on this page are required in order to save the assessment asFieldswork in progress.

Selecting the appropriate Waiver type will display the corresponding fields for the specified waiver.

#### **Customer Navigation Tab – Main (Continued)**

AssessmentFAI requires entry of the date and time the assessment was done. This requirementDateis due to any waiting list for services that may be in force.

The format is MM/DD/YYYY for the date and the 24 hour clock format for the time.

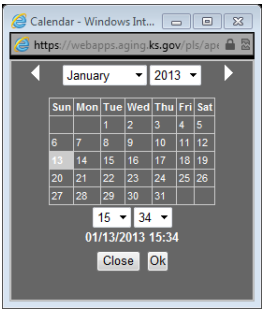

Click on the calendar icon next to the field to display the calendar/time.

Click on the date in the calendar and select the time using the drop down fields.

Click on OK. The entry will be displayed in the field.

Form Status The form status will automatically be placed in Work in Progress status which will be uneditable until the form is saved. Once the form data entry is completed, then switch the Form Status field will be active.

AssessorTo select an assessor, type in the full or partial name and press the enter key. ASelectionsearch will be performed and a listing will be displayed. Click on the appropriate<br/>Assessors Name to select.

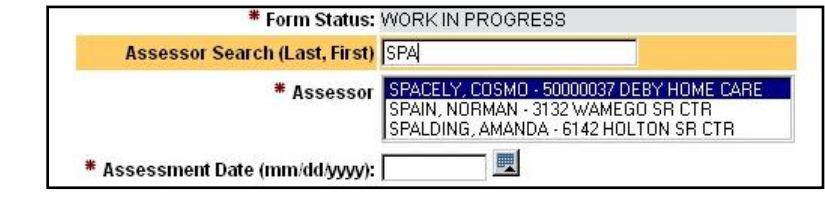

### **Customer Navigation Tab – File Upload & Additional Notes**

**Introduction** Once the FAI is created by saving the Customer – Main page, two additional regions will be displayed.

Attachments and File Upload(0) (Use to attach a document (JPEG, PDF, ...) to this assessment.)

| Additional I | Notes                      |            |                             |
|--------------|----------------------------|------------|-----------------------------|
|              | Display Only Un-Read Notes | 🖲 Yes 🔘 No | Post Additional Information |
|              |                            |            |                             |

Click on the blue link and a separate window will display. Follow the instruction on this page to upload documents associated with this Customers FAI.

| Steps to Upload a File:                           |                        |                                                           |
|---------------------------------------------------|------------------------|-----------------------------------------------------------|
| Browse to the file location by clicking on the "B | rowse" button          | To Delete a File:                                         |
| Type a unique name in the "File Name" field to    | r easy identification. | Only the person who uploaded the file can delete the file |
| Click the "Opload or Delete File" button.         |                        | Click on the checkbox next to the file to be deleted.     |
| Construction and source of the second des DD      | C 61- 1                | Click on the Opload of Defete File Dutton.                |
|                                                   |                        |                                                           |
|                                                   |                        | Browse                                                    |
| File size limited to 1mb!                         |                        |                                                           |
| File Name:                                        | Upload                 | or Delete File                                            |
|                                                   |                        |                                                           |
| Attached / Unloaded Files                         |                        |                                                           |
| Addoned / opiouded / nes                          |                        |                                                           |
| Application: FAI Id: 30001563                     |                        |                                                           |
|                                                   |                        |                                                           |

Continued on next page

Attachments

and File Upload

### Customer Navigation Tab – File Upload & Additional Notes (Continued)

AdditionalTo enter additional notes regarding this Customers FAI that may happen after the<br/>assessment was completed and data entered.

#### Click on the Post Additional Information button.

|            |                            | action baccom |                             |   |
|------------|----------------------------|---------------|-----------------------------|---|
| Additional | Notes                      |               |                             |   |
|            | Display Only Un-Read Notes | ම Yes ⊘ No    | Post Additional Information |   |
| Enter the  | information                |               |                             |   |
|            |                            |               |                             | * |

#### Click on the Post New Entry button.

Cancel Post New Entry

0 of 3000

| nal Notes                  |           |                                   |                        |
|----------------------------|-----------|-----------------------------------|------------------------|
| Display Only Un-Read Notes | Yes O No  | Post Additional Information       |                        |
|                            |           |                                   |                        |
|                            |           |                                   |                        |
| This is an additional note | <u>).</u> |                                   |                        |
|                            |           | from: DEBY ZIMMEDMAN ( ISD 08 * 1 | 04/40/2040 00-50-20 DM |
|                            |           |                                   |                        |

The note will be displayed with the name of who posted the note and the organizaiton they are associated with along with the date and time.

#### **Customer Navigation Tab – Demographics**

| Form<br>Reference                               | Page 1 of the Functional Assessment Instrument (FAI) form                                                                                                    |
|-------------------------------------------------|----------------------------------------------------------------------------------------------------|
| Demographic<br>Secondary<br>Navigational<br>Tab | FAI - Functional Assessment Instrument; Traumatic Brain Injury         1 Customer 201       2 Functional<br>Assessment 209       Print<br>View         Main 201       Demographics 202         Req Income below poverty level?       No         Req Does Customer live alone?       Yes         Does the customer have difficulty:<br>Expressing information content |
|                                                 | Understanding others Social Security # 258-95-1357 Kamis ID 30000705 Reg Medicaid Number Medicare Number Medicare Number Save Changed by DEBYZIMMERMAN on 01/19/2013 13:41:27 Reg Indicates required for Approval                                                                                                    |

RequiredAll fields displayed on this page are required in order to save the assessment asFieldsapproved.

**Note:** If the Medicaid Financial Eligibility is pending, either in filing or determination, select "Yes" in the Medicaid Eligibility Pending field. Payment for the FAI will be pending until the eligibility is determined. The customer will be listed on the Medicaid Pending workload. Payment will be released when one of the situations occur:

- 1. If determined eligible the Medicaid ID Number is entered.
- 2. If determined to be ineligible the date the eligibility was denied is entered.

## **Functional Assessment Navigation Tab – Cognition Deficits**

| Form<br>Reference         | Page 2 of the Functional Assessment Instru                                                                                                    | ıment (FAI                | ) form       |                 |                          |                |
|---------------------------|----------------------------------------------------------------------------------------------------|---------------------------|--------------|-----------------|--------------------------|----------------|
| Cognition                 | FAI - Functional Assessment Instrument; Traumatic Brain Injury                                                                                                    |                           |              |                 |                          |                |
| Secondary<br>Navigational | 1 Customer 201         2 Functional<br>Assessment 205         Print<br>View           Cognition/Deficits 209         ADL 205         IADL 206         Continence 210         Risks 207 |                           |              |                 |                          |                |
| Tab                       |                                                                                                    |                           |              |                 |                          |                |
|                           | Reg Comatose/Memory Impairments Code                                                                                                    |                           |              |                 |                          |                |
|                           | Comatose, Persistent Vegetative State                                                                                                    |                           |              | C               |                          |                |
|                           | Short-Term Memory 0 If impairment is shown                                                                                                    | in any area, the score is | s eight 8    | Comatose/N      | lemory Impairments       | Code           |
|                           | Long-Term Memory 0                                                                                                    |                           |              | Impairment      | lent                     | 1              |
|                           | Mamon/Pacell 0                                                                                                    |                           |              |                 |                          |                |
|                           | Meriory/Recail 0                                                                                                    | -                         |              |                 |                          |                |
|                           | Cognitive Deficits Code Mulitplier X Weight =                                                                                                    | Total                     | Cognitive De | ficits (TBI) Co | ode                      |                |
|                           | Attention and Concentration 0 0 X 1 =                                                                                                    | 0                         | Minimal Pro  | blems           | 1                        |                |
|                           | Comment 10                                                                                                    |                           | Mild Probler | ms              | 2                        |                |
|                           | Learning and Memory 0 0 X 1 =                                                                                                    | 0                         | Mild to Mode | erate           | 3                        |                |
|                           | Comment 0                                                                                                    |                           | Moderate P   | roblems         | 4                        |                |
|                           | Judgement and Perception 0 0 X 1 =                                                                                                    | 0                         | Moderate to  | Severe          | 5                        |                |
|                           | Comment 0                                                                                                    |                           | Severe Prot  | olems           | 6                        |                |
|                           | Initiation and Planning 0 X 1 -                                                                                                    |                           |              |                 |                          |                |
|                           |                                                                                                    | <u> </u>                  | 1            |                 |                          |                |
|                           |                                                                                                    |                           |              |                 |                          |                |
|                           |                                                                                                    | 0                         | -            |                 |                          |                |
|                           | Comment 0                                                                                                    |                           |              |                 |                          |                |
|                           | Reg Behavioral/Emotional Deficits Code Mulitplier                                                                                                    | X Weight =                | Total        | Debe            | in a l'Esta di a si Dafi | ite (TDI) Cede |
|                           | Self-Injurious Behavior 0 0                                                                                                    | X 1 =                     | 0            | Abse            | noral/Emotional Deliv    |                |
|                           | Comment 0                                                                                                    |                           |              | Rare            | ly                       | 1              |
|                           | Hurtful to Others                                                                                                    | x 1 -                     | 0            | Occa            | sionally                 | 2              |
|                           |                                                                                                    | ~ 1 -                     | <u> </u>     | Freq            | uently                   | 3              |
|                           | Comment o                                                                                                    |                           |              | Daily           |                          | 4              |
|                           | Destruction of Property 0 0 0                                                                                                    | X 1 =                     | 0            | Hour            | 1y                       | 5              |
|                           | Comment                                                                                                    |                           |              |                 |                          |                |
|                           | Socially-Offensive Behavior 0 0                                                                                                    | X 1 =                     | 0            |                 |                          |                |
|                           | Comment                                                                                                    |                           |              |                 |                          |                |
|                           | Wandering 0 0                                                                                                    | X 1 =                     | 0            |                 |                          |                |
|                           | Comment                                                                                                    |                           |              |                 |                          |                |
|                           | Withdrawal Behavior 0 0                                                                                                    | X 1 =                     | 0            |                 |                          |                |
|                           | Comment 0                                                                                                    |                           |              |                 |                          |                |
|                           | Susceptibility to Victimization 0 0                                                                                                    | X 1 =                     | 0            |                 |                          |                |
|                           | Comment 0                                                                                                    |                           |              |                 |                          |                |
|                           |                                                                                                    |                           |              |                 |                          |                |
|                           | Total Cognition Sco                                                                                                    | ore 8                     |              |                 |                          |                |
|                           | Save                                                                                                    |                           |              |                 |                          |                |
|                           |                                                                                                    |                           |              |                 |                          |                |

Required Fields All fields displayed on this page are required in order to save the assessment as approved.

#### Form Page 2a of the Functional Assessment Instrument (FAI) form Reference **ADL Secondary** FAI - Functional Assessment Instrument; Traumatic Brain Injury Navigational 1 Customer 201 Tab IADL 208 Continence 210 Risks 207 Cognition/Deficits Activities of Daily Living (TBI) Code Req Activities of Daily Living Code Mulitplier X Weight = Total No problem 0 Bathing 🧕 0 Х 1 = Minimal Problems 1 Dressing 0 Х 1 = Mild Problems 2 Toileting 0 Х = 3 Mild to Moderate 4 Moderate Problems Transferring 0 Х = 1 Moderate to Severe 5 Walking/Mobility 0 х 1 = Severe Problems 6 Eating 0 Х 1 = Sum of ADL Scores = 0 (Save) Required All fields displayed on this page are required in order to save the assessment as **Fields** approved.

**Functional Assessment Navigation Tab – ADL** 

## Functional Assessment Navigation Tab – IADL

| Form<br>Reference                        | Page 2a of the Functional A                                                                                                    | ssessn       | nent   | In            | strum   | ent (FAI) form                      |                |
|------------------------------------------|----------------------------------------------------------------------------------------------------|--------------|--------|---------------|---------|-------------------------------------|----------------|
| IADL<br>Secondary<br>Navigational<br>Tab | FAI - Functional Assessment Instrume         1 Customer 201       2 Functional<br>Assessment 200       Print<br>View         Cognition/Deficits 209       ADL 205       IADL 206       C | nt; Traum    | atic B | rain<br>s 207 | lnjury  |                                     |                |
|                                          | Reg Instrumental Activities of Daily Living Code                                                                                                    | Mulitplier X | Weigh  | t =           | Total   | Instrument Activities of Daily Livi | ing (TBI) Code |
|                                          | Meal Preparation                                                                                                    | 0 X          | 1      | =             | 0       | No problem                          | 0              |
|                                          |                                                                                                    |              | ÷      |               |         | Minimal Problems                    | 1              |
|                                          | Shopping                                                                                                    | U X          | 1      | =             | 0       | Mild Problems                       | 2              |
|                                          | Money Management 0                                                                                                    | 0 X          | 1      | =             | 0       | Mild to Moderate                    | 3              |
|                                          | Transportation 0                                                                                                    | 0 X          | 1      | =             | 0       | Moderate Problems                   | 4              |
|                                          | Use of Telephone 0                                                                                                    | 0 X          | 1      | =             | 0       | Moderate to Severe                  | 5              |
|                                          | Laundo/Housekeeping 0                                                                                                    |              | 1      | _             |         | Severe Problems                     | 6              |
|                                          |                                                                                                    |              |        | -             |         |                                     |                |
|                                          | Management of Medications, Treatments                                                                                                    | U X          | 1      | =             |         |                                     |                |
|                                          | Save                                                                                                    | Sum of IADL  | Scores | =             | 0       |                                     |                |
| Required<br>Fields                       | All fields displayed on this p<br>approved.                                                                                                    | oage ar      | e re   | qu            | ired in | n order to save the assessmer       | าt as          |

| Functional                                     | Assessment Navigation Tab – Continence                                                                                                    |  |
|------------------------------------------------|----------------------------------------------------------------------------------------------------|--|
| Form<br>Reference                              | Page 2a of the Functional Assessment Instrument (FAI) form.                                                                                                    |  |
| Continence<br>Secondary<br>Navigational<br>Tab | FAI - Functional Assessment Instrument; Traumatic Brain Injury         1 Customer 201       2 Functional<br>Assessment 209       Print<br>View         Cognition/Deficits 209       ADL 205       IADL 208       Continence 210       Risks 207         Reg       Bladder/Bowel Continence       Continent       Risks 207         Usually Continent       Image: Continent       Image: Continent       Image: Continent         Gccasionally Incontinent       Image: Continence Score       Image: Continence Score       Image: Continence Score         Save       Save       Image: Content Score Score       Image: Content Score       Image: Content Score |  |
| Required<br>Fields                             | All fields displayed on this page are required in order to save the assessment as approved.                                                                                                    |  |

## Functional Assessment Navigation Tab – Risks

| Form<br>Reference                         | Page 2b of the Functional Assessment Instrument (FAI) form                                                                                                    |  |  |  |  |  |
|-------------------------------------------|----------------------------------------------------------------------------------------------------|--|--|--|--|--|
| Introduction                              | For the TBI waiver, additional conditions are required to be met for the customer to be considered functionally eligible for the TBI waiver. There are indicators that displays the current functional eligibility of the customer as the questions are answered.                                                                                                    |  |  |  |  |  |
|                                           | The LTC scores will display from the entry on the previous tabs. The eligibility indicator will indicate if the customer has met at least one of the LTC scores to meet the functional eligibility criteria.                                                                                                    |  |  |  |  |  |
|                                           | Recent Problems or Risks and the Impairment regions are required but do not score or included in the functional eligibility requirements.                                                                                                    |  |  |  |  |  |
| Risks<br>Secondary<br>Navigational<br>Tab | Functional Eligibility not met:         FAI - Functional Assessment Instrument; Traumatic Brain Injury         Interview of the sessment instrument; Traumatic Brain Injury         Interview of the sessment instrument; Traumatic Brain Injury         Interview of the sessment instrument; Traumatic Brain Injury         Interview of the sessment instrument; Traumatic Brain Injury         Interview of the sessment instrument; Traumatic Brain Injury         Open of the following three items must be checked to be eligible for the TBI waiver         The consumer is a trisk of placement in a TBI rehabilitation facility 'Yes @ No         Collegia         No Collegia         No Collegia         No Collegia         Sum of Deficit ADLIADL Scores @ Are the total ADLIADL 2.26 or above? Yes         Sum of Deficit, ADLIADL, and Continence/Risks Scores 47         Interview of the self-registed? Yes @ No         Interview of self-registed? Yes @ No         Interview of self-registed? Yes @ No         Interview of self-registed? Yes @ No         Interview of self-registed? Yes @ No         Sum of Deficit, ADLIADL, and Continence/Risks Scores 47         Interview of self-registed? Yes @ No |  |  |  |  |  |

## Functional Assessment Navigation Tab – Risks

| Risks<br>Secondary  | Functional Eligibility met:                                                                                                    |  |  |  |  |  |  |  |
|---------------------|----------------------------------------------------------------------------------------------------|--|--|--|--|--|--|--|
| Navigational<br>Tab | FAI - Functional Assessment Instrument; Traumatic Brain Injury         1 Customer 201       2 Functional<br>Assessment 200         Cognition/Deficits 209       ADL 205       IADL 205         Continence 210       Risks 207                 |  |  |  |  |  |  |  |
|                     | TBI Waiver Eligibility Criteria<br>Reg Each of the following three items must be checked to be eligible for the TBI waiver                                                                                                    |  |  |  |  |  |  |  |
|                     | The consumer is between the ages of 16 and 65  Ves No Are all three Eligibility Criteria Checked yes?                                                                                                    |  |  |  |  |  |  |  |
|                     | The consumer has been diagnosed with a traumatic, non-degenerative, non-congenital brain injury     Yes  No  At least one of the following three must be Yes to be eligible  Sum of Deficit Scores    Are the total deficits 24 or above?  No |  |  |  |  |  |  |  |
|                     | Sum of ADL/IADL Scores     39     Are the total ADL/IADLs 26 or above?     Yes     Is at least one score<br>sufficiently high?       Sum of Deficit, ADL/IADL, and Continence/Risks Scores     47     Is the total score 25 or above?     Yes |  |  |  |  |  |  |  |
|                     | Eligible for TBI Waiver                                                                                                    |  |  |  |  |  |  |  |
|                     |                                                                                                    |  |  |  |  |  |  |  |
| Required<br>Fields  | All fields displayed on this page are required in order to save the assessment as approved.                                                                                                    |  |  |  |  |  |  |  |
| Hint                | Once the Save button is selected, the page will automatically forward to the Customer Primary Navigation Tab – Main Secondary Navigation Tab so that the form status can be changed from Work in Progress to Approved.                        |  |  |  |  |  |  |  |

## Approving (Complete) the Form

| Requirement                              | The data entry of the FAI form within KAMIS is not completed                                                                                                    |  |  |  |
|------------------------------------------|----------------------------------------------------------------------------------------------------|--|--|--|
| Main<br>Secondary<br>Navigational<br>Tab | FAI - Functional Assessment Instrument; Physically Disabled         1 Customer 201       2 Functional<br>Assessment 200         Pinink<br>Main 201       Demographics 202         • Waiver Type PD         • Form Status       APPROVED         • Organization 6 - SOUTHWEST KANSAS AAA         Assessor Search (Last, First)       SMURF, PAPA - PAPA SMURFS CARE 30000056         • Assessor Shourer, PAPA - PAPA SMURFS CARE 30000056       •         • Assessor Othone 785-296-4987       •         • Assessment Date       01/11/2013 15:34         Electric       Electric         Physical Impairment       Medication Assist         Cognitive/MH issues       No Informal Support         Nore       V                                                                                                    |  |  |  |
| Required<br>Fields not<br>entered        | FAI - Functional Assessment Instrument; Physically Disabled         I usdomer 201       2 Fundament on<br>Research and Seasses and Seasses and Seas |  |  |  |
| Plan of Care                             | There is no Plan of Care entry needed. Once the FAI is in placed in approved status, and there is a Medicaid id entered for the customer the following will occur:                                                                                                    |  |  |  |

- Plan of Care will be created with the assessment service line entered.
- Services Provided (225) entry will be created.

| Form<br>Reference | This tab will give the opportunity to print the assessment information in its entirety.<br>The format will not be in the same arrangement as the form, but it will be divided<br>into sections of information according to the paper form. This will open in a<br>separate window from the assessment.                                                                                                    |                                                                                      |                             |                                                               |                    |                                                               |                               |                      |  |
|-------------------|----------------------------------------------------------------------------------------------------|--------------------------------------------------------------------------------------|-----------------------------|---------------------------------------------------------------|--------------------|---------------------------------------------------------------|-------------------------------|----------------------|--|
| Print View        | ļ                                                                                                    | Uniform Asse                                                                         | II K                        | strument - Microsoft Internet Explorer<br>Kansas Department c | n Agir             | ng -                                                          |                               |                      |  |
|                   |                                                                                                    | Uniform Assessmnet Instrument (UAI)                                                  |                             |                                                               |                    |                                                               |                               |                      |  |
|                   |                                                                                                    | KAMIS ID:<br>Name: <b>GE</b><br>Name Pref                                            | 5000017<br>ORGE J<br>erred: | 76<br>ETSON Marital Status: MARRI<br>Veteran/Spouse of Vet    | Age: 84            | 6 Customer SSN: 963<br>Medicaid Card ID:<br>Medicare Card ID: | 258741                        | page 1               |  |
|                   |                                                                                                    | Customer I                                                                           | Ethnicity                   | Type: NOT HISPANIC OR LAT                                     | INO                |                                                               |                               |                      |  |
|                   |                                                                                                    | Customer I                                                                           | Ethnicity:                  | WHITE NON-HISPANIC                                            |                    |                                                               |                               |                      |  |
|                   |                                                                                                    | Customer Speaks: ENGLISH<br>Customer Reads: ENGLISH<br>Customer Understands: ENGLISH |                             |                                                               |                    |                                                               |                               |                      |  |
| The grayed        |                                                                                                    | Current Ad                                                                           | droccoc:                    | Address Type: RESIDENTIAL                                     | Effective          | Date: 01/01/2007 Te                                           | rmination Date:               |                      |  |
| background        |                                                                                                    |                                                                                      | 0185585.                    |                                                               | Location           | Contraction Contraction Contraction                           | ounty: SN - SHAW              | NEE                  |  |
| area indicates    |                                                                                                    |                                                                                      |                             | 101 SKYPAD APARTMENTS                                         |                    |                                                               |                               |                      |  |
|                   | 1                                                                                                    |                                                                                      |                             | ORBIT CITY, KS 66601-1111<br>Primary Phone: 7852964987        | Alternate          | Phone:                                                        | ll Phone:                     | Fav                  |  |
| the               |                                                                                                    |                                                                                      |                             | F-Mail Websit                                                 |                    |                                                               |                               | I dx.                |  |
| information is    |                                                                                                    |                                                                                      |                             | Directions:                                                   | 1                  |                                                               |                               |                      |  |
| from Person       |                                                                                                    | Roles:                                                                               | CUST                        | OMER                                                          |                    | ACTIVE                                                        | Effective Date:<br>01/01/2007 | Termination<br>Date: |  |
| Aummistration     |                                                                                                    | Associates                                                                           |                             |                                                               |                    | SPOUSE                                                        | Effective Date:               | Termination          |  |
|                   |                                                                                                    | FINANCIALLY RESPONSIBLE FOR<br>PAY/CUSTOMER OBLIGATION                               |                             |                                                               |                    | JETSON, JANE                                                  | 785-296-6459                  |                      |  |
|                   |                                                                                                    |                                                                                      |                             |                                                               | C0-                | CONSERVATOR                                                   | Effective Date:<br>01/01/2007 | Termination<br>Date: |  |
|                   |                                                                                                    |                                                                                      |                             |                                                               |                    | SPACELY, COSMO<br>G.                                          | 785-296-4987                  |                      |  |
|                   | ι                                                                                                    | Kansas Department on Aging -         Uniform Assessmet Instrument (UAI)              |                             |                                                               |                    |                                                               |                               |                      |  |
|                   |                                                                                                    | Custom                                                                               | er: 50000                   | UTTELOPMENT Viewed on:<br>0176 - JETSON, GEORGE               | 05/01/20           | 107 09:07:40 AM b                                             | /: TRAININGUSER               | page 2               |  |
| When printing     |                                                                                                    | PSA: 7 As                                                                            | sessmer                     | nt Nbr. 50000380 Assessment                                   | Date: 02           | 102/2007                                                      |                               |                      |  |
| when printing     |                                                                                                    | Form Status: <b>159</b><br>Reassessment Due Date: <b>02/01/2008</b>                  |                             |                                                               | Disaster Red Flag: |                                                               |                               |                      |  |
| the pages will    |                                                                                                    | Funding: HCBS/FE Phys                                                                |                             |                                                               | Phys               | Assist/Medication:                                            |                               | •                    |  |
| separate as       | The second second | 🍘 Done                                                                               |                             |                                                               |                    |                                                               |                               | 🔮 Internet 🥢         |  |
| indicated.        |                                                                                                    |                                                                                      |                             |                                                               |                    |                                                               |                               |                      |  |

## Print View, Continued

**To Print** Follow the steps in the table below to complete the Customer Referral process.

| Step | Action                                                                                                    | Result                                                                                                    |  |  |  |
|------|----------------------------------------------------------------------------------------------------|----------------------------------------------------------------------------------------------------|--|--|--|
| 1.   | Click on the <b>printer icon</b> at the top<br>right of any region.                                                                                                    | Printer dialog box will display. (This<br>may look different depending upon<br>your printer and the options<br>available.) |  |  |  |
|      | General       Options       Finishing       Effects       Paper       Destin         Select Printer       Select Printer       Select Printer       Select Printer       Select Printer         Biscom Fax       Copier-144 on       Copier-161 on       Im         Printer       ipp://172.28       ipp://172.28       ipp://172.28         Status:       Ready       Status:       Ready         Location:       ISD Helpdesk Area       Comment:       HP LaserJet 4200N         Page Range       All       Selection:       C Durrent Page       Nu         Pages:       1       Enter either a single page number or a single page range.       For example, 5-12 | Print     Print     Collate     123     Print     Cancel     Apply                                                         |  |  |  |
| 2.   | Select the Page Range                                                                                                    | See table below for options.                                                                                               |  |  |  |
|      | Option<br>All<br>Pages (enter the page number)                                                                                                    | ResultAll pages will printOnly the specified page will<br>print.                                                           |  |  |  |
| 3.   | Click on <b>Print</b> .                                                                                                    | Document will print.                                                                                                    |  |  |  |

### To Close

The window can be closed by clicking on the  $\boxtimes$  in the right upper corner.